# *Micro-ordinateurs, informations, idées, trucs et astuces*

## **Utiliser Eudora**

Auteur : François CHAUSSON Date : 8 février 2008 Référence : utiliser Eudora.doc

## Préambule

Voici quelques informations utiles réunies ici initialement pour un usage personnel en espérant qu'elles puissent aider d'autres utilisateurs de micro-informatique.

Ces informations sont présentées sans démarche pédagogique ; si un niveau de détail était nécessaire sur un sujet particulier, ne pas hésiter à me demander.

## Ce document

Il fait partie de l'ensemble documentaire *Micro-ordinateurs, informations, idées, trucs et astuces* qui couvre ces sujets :

- 1. La micro-informatique, en 2 tomes
- 2. L'Internet, en 2 tomes

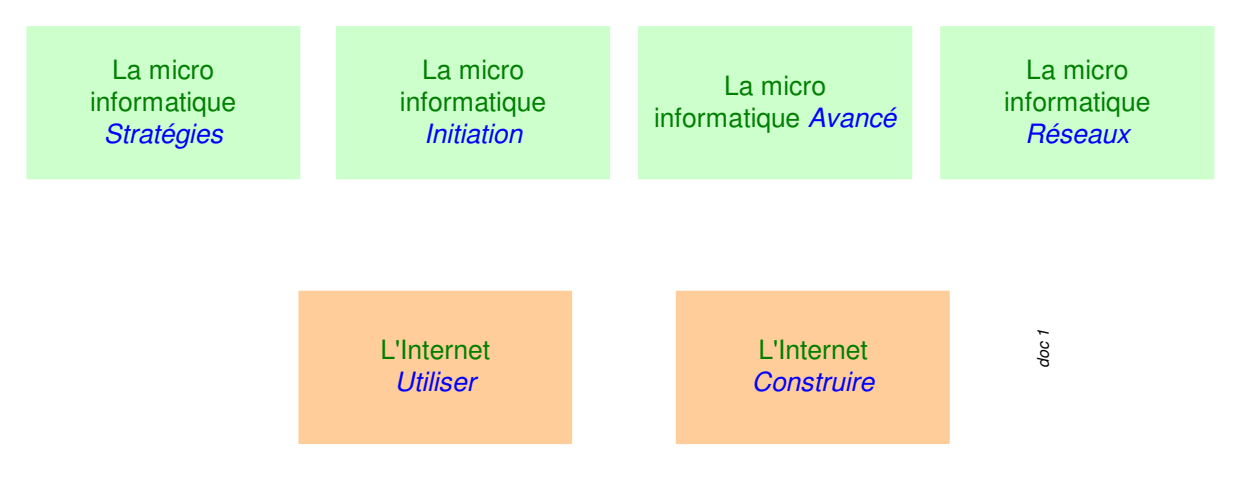

- 3. Des Trucs HTML et Javascript
- 4. Des notices d'utilisation de divers logiciels<sup>1</sup>

Tout commentaire à propos de ce document pourrait être adressé à : pcinfosmicro@francois.chausson.name

Ce document est régulièrement mis à jour sur : <u>http://fcfamille.free.fr/</u><sup>2</sup>

Ce document est protégé par un Copyright ; sa propriété n'est pas transmissible et son utilisation autre que la lecture simple doit être précédée d'un accord explicite de son auteur.

<sup>&</sup>lt;sup>1</sup> ZoneAlarm, AVG, ...

<sup>&</sup>lt;sup>2</sup> Site à accès contrôlé

Infos, idées, trucs et astuces

## Table des matières

| PREAMBULE                          | 2  |
|------------------------------------|----|
| Ce document                        | 2  |
| EUDORA                             | 4  |
| INSTALLATION                       | 6  |
| Commande                           | 6  |
| Mise en oeuvre                     | 6  |
| Pre-requis                         | 6  |
| COMMENCER                          | 8  |
| Décrire une Personnality           | 8  |
| Le résultat                        | 14 |
| LIRE SES MESSAGES                  | 16 |
| Relever ses messages               | 16 |
| Le relevage automatique            | 16 |
| Le relevage manuel                 | 17 |
| Lire ses messages                  | 18 |
| Dossiers                           | 18 |
| Rechercher                         | 18 |
| Lire                               | 18 |
| Répondre à un message              | 19 |
| Répondre avec un autre Personality | 20 |
| ECRIRE UN MESSAGE                  | 21 |
| Dossiers                           | 22 |
| L'annuaire                         | 22 |
| Une pièce attachée                 | 23 |
| Un accusé de réception             | 24 |
| Une signature                      | 24 |
| L'ANTI SPAM                        | 26 |
| Les filtres                        | 26 |
| La fonction Junk                   | 26 |
| ANNEXES                            | 27 |
| Les options Internet               | 27 |

## **Eudora**

Eudora est un logiciel de messagerie, il permet de recevoir / envoyer des mails.

Il s'installe sur le poste de travail de l'utilisateur.

Il offre en même temps des fonctions intéressantes et une excellente alternative à Outlook Express<sup>3</sup>.

## L'adresse mail d'un correspondant

Chaque correspondant a sa propre adresse pour pouvoir l'identifier.

L'adresse est constituée de deux parties séparées par un caractère @, comme :

jesuisleplusbeau@wanadoo.fr

- la première partie est laissée au choix de l'utilisateur<sup>4</sup>
- la deuxième partie tient au prestataire choisi<sup>5</sup>

#### Remarques :

- La casse<sup>6</sup> d'une adresse mail n'a aucune importance
- Pour le choix de la première partie d'une adresse mail, prendre une chaîne caractères longue<sup>7</sup> car les Spammers semblent essayer toutes les combinaisons de lettres en commençant par les petits noms

## Webmail or not Webmail ...

Les mails peuvent aussi être consultés en allant sur le site du PAI avec Internet Explorer, accès dit en Webmail.

Par exemple, avec Free :

<sup>&</sup>lt;sup>3</sup> livré en standard dans Windows

<sup>&</sup>lt;sup>4</sup> pourvu que ce choix n'ait pas déjà été réservé

<sup>&</sup>lt;sup>5</sup> sauf dans le cas de l'utilisation d'un nom de domaine de format truc@prenom.nom.*name* 

<sup>&</sup>lt;sup>6</sup> = minuscules/majuscules n'a aucune importance

<sup>&</sup>lt;sup>7</sup> éviter 3-4 caractères

| - Webmail Free - Internet Explorer CL V1.1.4                |      |
|-------------------------------------------------------------|------|
| Eichier Edition Affichage Fayoris Qutils 2                  | 1    |
| 🕁 Précédente 🔹 🔿 🚽 🔯 🚮 🛛 🔯 Rechercher 🛛 📷 Favoris 🧭 🔩 🕁 🖼 🕤 |      |
| Agresse 🧃 http://imp2-g19.free.fr/                          | • @0 |
|                                                             |      |
|                                                             |      |
|                                                             |      |
| Bienvenue sur le webmail de Free                            |      |
| Nom de connexion rintintin                                  |      |
| Mot de passe                                                |      |
| Langue Français                                             |      |
| Connexion                                                   |      |
| Contract                                                    |      |
|                                                             |      |
|                                                             |      |
|                                                             |      |
|                                                             |      |
|                                                             |      |
|                                                             |      |
|                                                             |      |
| 🕽 Terminé 🔮 Internet                                        |      |

Comment trouver l'adresse de Webmail ?

Avec Internet Explorer :

- Aller sur le site général du PAI :
  - www.wanadoo.fr
  - <u>www.free.fr</u>
  - ...
- Cliquer sur le lien *Mail* ou Messagerie
- Ajouter ce lien aux Favoris

## Restriction à l'utilisation d'un logiciel de messagerie

Tous les prestataires de messagerie permettent à l'utilisateur de gérer ses messages en mode Webmail, plus ou moins gratuitement par ailleurs.

Pour eux, ce mode présente l'avantage de pouvoir y faire apparaître de la publicité, le vecteur principal de financement de l'Internet.

A l'inverse, tous ne permettent pas de gérer ses messages avec un logiciel de messagerie, comme Eudora, puisque la publicité ne peut pas s'y afficher.

Ou alors, ceux qui permettent ce type d'accès demandent de souscrire à un service qui acheminera la publicité.

## Installation

## Commande

Aller sur le site <u>www.eudora.com</u> et choisir l'offre souhaitée.

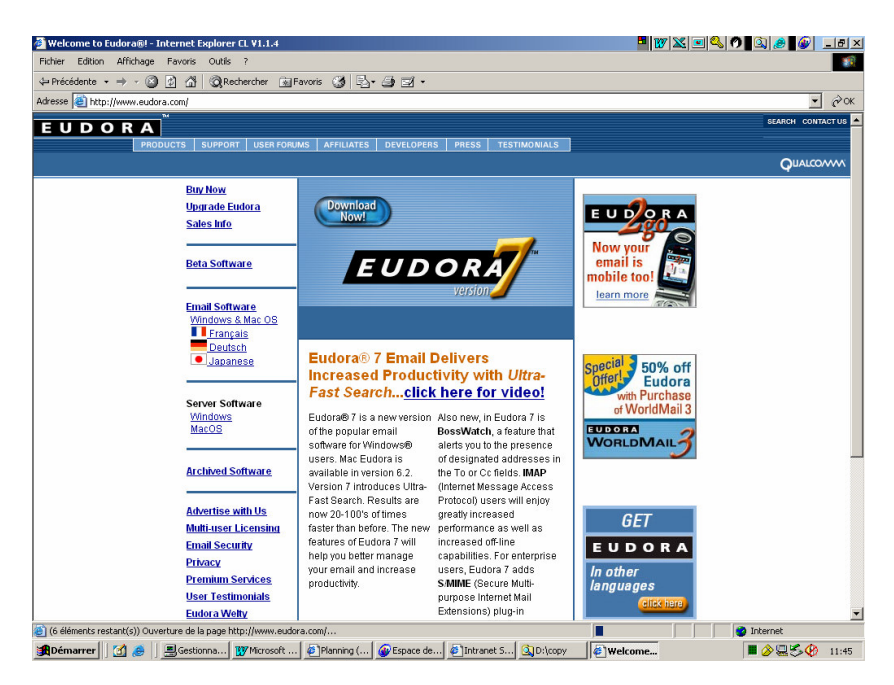

En effet, Eudora existe en formule gratuite et en formule payante.

Télécharger.

## Mise en œuvre

Cliquer sur le fichier reçu :

• Son nom : *Eudora\_7.0.0.16.exe*, par exemple en version 7

et suivre ensuite les instructions données par la procédure d'installation.

A la fin de l'installation une icône est créée sur le Bureau :

#### messagerie.Ink

qui permettra d'en provoquer l'exécution à la demande<sup>8</sup>.

## Pre-requis

#### Compte de messagerie

Il faut avoir demandé et obtenu un user de messagerie auprès d'un prestataire<sup>9</sup>, constitué donc de :

<sup>&</sup>lt;sup>8</sup> l'exécution peut aussi être automatisée

- Un identifiant
- Un mot de passe

#### **Connexion Internet**

Une connexion physique doit exister : ligne téléphonique, ADSL, câble, ... qui relie le micro ordinateur au prestataire d'accès.

Une connexion Internet correspondante doit avoir été préalablement définie dans Windows<sup>10</sup>.

#### Abonnement Internet

Souscrire un abonnement n'est pas nécessaire pour celui qui se contente d'un des accès gratuits proposés sur le marché.

<sup>&</sup>lt;sup>9</sup> Wanadoo, Free, ...

<sup>&</sup>lt;sup>10</sup> voir en annexe

Infos, idées, trucs et astuces

## Commencer

Après lancement Eudora présente ce panneau général :

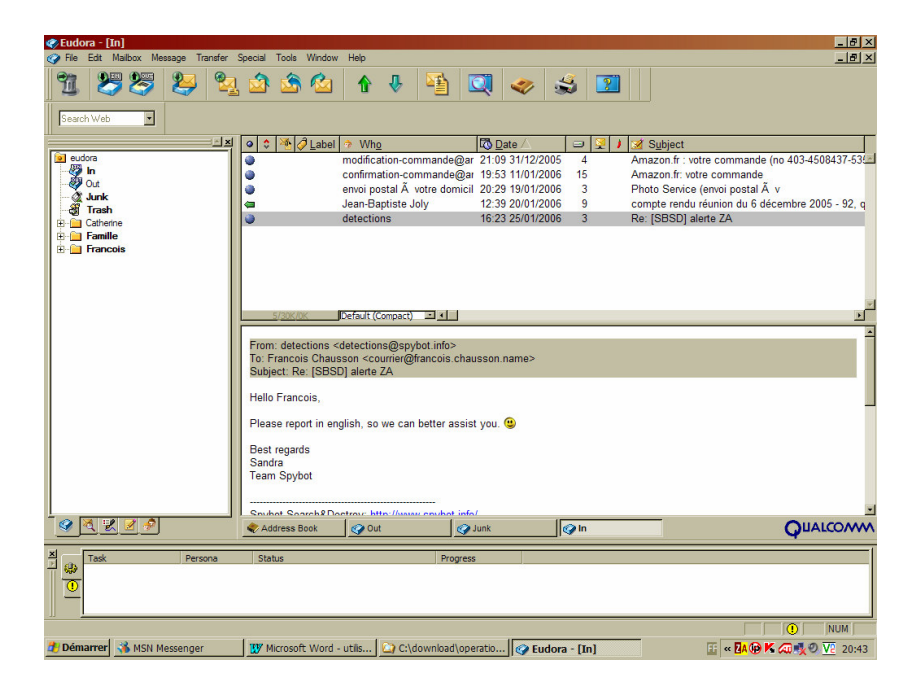

Ce logiciel est un Client de messagerie qui s'adresse naturellement au Serveur de messagerie qui se trouve chez le PAI<sup>11</sup>.

## Décrire une Personnality

Il faut indiquer au serveur le user de messagerie sur lequel se connecter.

Pour ça :

• Sélectionner l'onglet Personalities, comme montré ci-dessous :

<sup>&</sup>lt;sup>11</sup> PAI : prestataire d'accès Internet

| Eudora - [In]                                                                                                    | đΧ   |
|----------------------------------------------------------------------------------------------------|------|
| File Edit Malibox Message Transfer Special Tools Window Help                                                                                                    | Ð×   |
| 11 😕 😂 😫 🖄 🏠 🏠 h 🕂 🍯 🛄 🧇 🎿 🔟                                                                                                    |      |
| Search Web                                                                                                    |      |
| 🔜 👘 🖉 Label 🔶 Who 🔯 Date 🛆 🗇 😨 J 🧟 Subject                                                                                                    |      |
| Persona Account modification-commande@ar 21:09 31/12/2005 4 Amazon.fr: votre commande (no 403-4508437                                                                                                    | -53  |
| Continuation - continuande@ari 19:53 11/01/2006 15 Amazon.tr: votre commande     Continuation-commande@ari 19:53 11/01/2006 15 Amazon.tr: votre commande     Continuation-commande@ari 19:53 11/01/2006 15 Amazon.tr: votre commande                                                                                                    |      |
| Catherine 2 catherine 6 catherine 2 catherine 6 catherine 2 catherine 6 catherine 2 catherine 6 catherine 6 catheri6 catherine 6 catherine 6 catherine 6 catherine 6 catherine | 2 0  |
| Consultant fcconsultant@pop.free determine 2005 16:32 52/01/2006 3 Complete relicative and de decembre 2005 3                                                                                                    | 2, 4 |
| Paralle5 fcfamile5@pop free fr                                                                                                    | _    |
| Personale familie framilie ensemble @pop f                                                                                                    |      |
| Francois P2     fotausson@pop.freefr     fotausson@pop.freefr     fotausson@pop.freefr                                                                                                    |      |
| Transcore Constore @pop tree tr<br>Hota Marcino batemains Bran for                                                                                                    |      |
|                                                                                                    |      |
| since the Data of Connact) is a                                                                                                    | - F  |
|                                                                                                    | -    |
| From: detections <detections@spybot.info></detections@spybot.info>                                                                                                    | - 1  |
| To: Francois Chausson <courrier@francois.chausson.name></courrier@francois.chausson.name>                                                                                                    |      |
| Subject: Re: [SBSD] alerte ZA                                                                                                    | - II |
| Hello François                                                                                                    |      |
|                                                                                                    |      |
| Please report in english, so we can better assist you. 🙂                                                                                                    |      |
| Beet revende                                                                                                    |      |
| Sandra                                                                                                    |      |
| Team Spybot                                                                                                    |      |
|                                                                                                    |      |
|                                                                                                    | -    |
| Address Book Qut Qunk Qun QUALCO                                                                                                    | m    |
|                                                                                                    |      |
| Task Personalities ana Status Progress                                                                                                    |      |
|                                                                                                    |      |
|                                                                                                    | - 1  |
|                                                                                                    |      |
|                                                                                                    |      |
| 🕑 Démarrer 🚯 MSN Messenger 🔢 Microsoft Word - utils 🕞 C\download\operatio 😭 Eudora - [In] 🔠 🕫 🖪 🖓 🖄 🖉 🖤 😨 2                                                                                                    | 0:47 |

• Clic droit dans le panneau concerné

| 🤣 Eudora - [In]                     |                                                                                                    |
|-------------------------------------|----------------------------------------------------------------------------------------------------|
| File Edit Mallbox Message Transfer  | Special Tools Window Help                                                                                                    |
| 11 😕 😕 😫                            | 1 🖄 🏠 🏠 🦆 🍯 🔍 🧇 🍏 🔟 🔤                                                                                                    |
| Search Web                          |                                                                                                    |
|                                     | 🔷 🗘 🏄 🧳 Label 🔹 Who_ 🔯 Date 🛆 🛛 🖃 😨 🔰 🧟 Subject                                                                                                    |
| Persona Account                     | modification-commande@ar 21:09 31/12/2005 4 Amazon.fr : votre commande (no 403-4508437-5:                                                                                                    |
| Cominant> frachausson@pop.free      | confirmation-commande@ar 19:53 11/01/2006 15 Amazon.fr: votre commande_                                                                                                    |
| Catherine? catchausson@pop.free.f   | <ul> <li>envoi postal A votre domicil 20:29 19/01/2006 3 Photo Service (envoi postal A v</li> </ul>                                                                                                    |
| Consultant fcconsultant@non free    | Jean-Baptiste Joly 12:39 20/01/2006 9 compte rendu reunion du 6 decembre 2005 - 92,                                                                                                    |
| Famile5 fcfamile5@pop.free.fr       | detections 16/23/25/01/2006 3 Re: [SBSD] alerte ZA                                                                                                    |
| PamileEnsemble famileensemble@pop f |                                                                                                    |
| Prancois_P2 fchausson@pop.free.fr   |                                                                                                    |
| Histoire fchistoire@pop free fr     |                                                                                                    |
| HoteMormoiron hotemormoiron@pop.fre |                                                                                                    |
|                                     |                                                                                                    |
|                                     | 5/30K/0K Default (Compact) = 4                                                                                                    |
|                                     |                                                                                                    |
|                                     | From: detections <detections@spybot.info></detections@spybot.info>                                                                                                    |
| Fiberk Mail                         | In c. Francois Chausson - courner@mancois.cnausson.name>                                                                                                    |
| Send Queued Me                      | ssages                                                                                                    |
|                                     |                                                                                                    |
| Message                             |                                                                                                    |
| New                                 | english, so we can better assist you. 🙂                                                                                                    |
| Delete                              | Def                                                                                                    |
| Properties                          | Alt+Enter                                                                                                    |
| ✓ Allow Docking                     |                                                                                                    |
| Hide                                |                                                                                                    |
| Float In Main Wing                  |                                                                                                    |
|                                     |                                                                                                    |
|                                     | Priorical adding dating dating |
| X Task Persona                      | Status Progress                                                                                                    |
|                                     |                                                                                                    |
|                                     |                                                                                                    |
|                                     |                                                                                                    |
| 11 <u>1</u>                         |                                                                                                    |
| creates a new personality           |                                                                                                    |
| Demarrer MSN Messenger              | 👖 🔐 Microsoft Word - utils ] 🔄 C:\download\operatio ] 🚱 Eudora - [In] 👘 🖬 🖓 🖗 🔨 💯 20::                                                                                                    |

• Sélectionner New

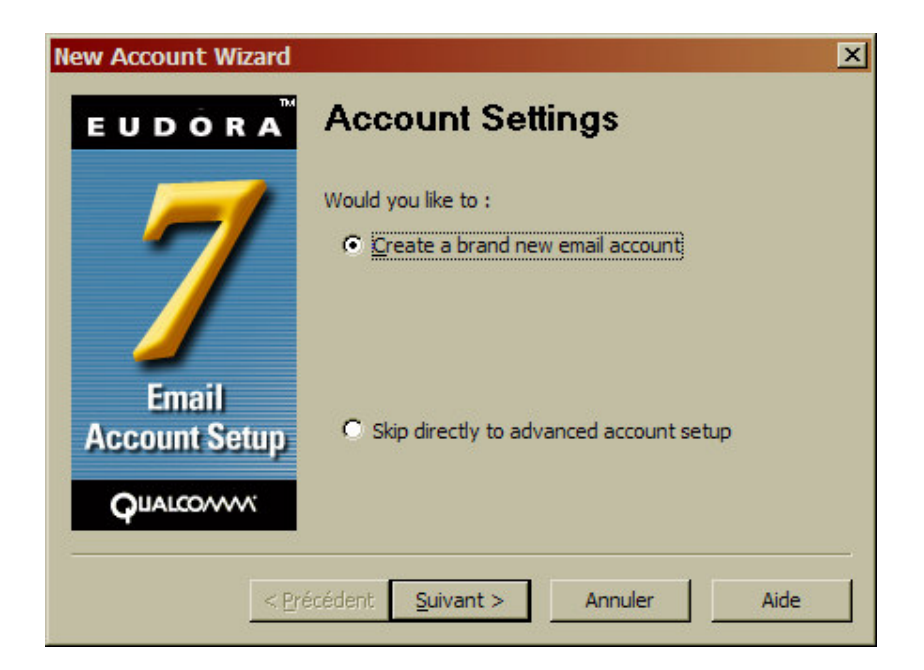

• Bouton Suivant

| New Account Wizard |                                                                                                    | × |
|--------------------|----------------------------------------------------------------------------------------------------|---|
| EUDORA             | Personality Name                                                                                                    |   |
| 7                  | What would you like to call this personality? Please note<br>that this name should be as descriptive as possible, so<br>that you can easily remember which email account this<br>personality refers to. | _ |
|                    | Personality Name: Rintintin<br>(e.g> My Laptop Account)                                                                                                    |   |
| Email              |                                                                                                    |   |
| Account Setup      |                                                                                                    |   |
| QUALCOMM           |                                                                                                    |   |
| < Pré              | cédent Suivant > Annuler Aide                                                                                                    |   |

• Saisir le surnom de la *Personality* + bouton *Suivant* 

| New Account Wizard     | ×                                                                                                    |
|------------------------|----------------------------------------------------------------------------------------------------|
| EUDORA                 | Personal Information                                                                                                    |
| 7                      | In the edit box below, please enter your name as you would like it to appear in the "From" field of your outgoing message. |
| Email<br>Account Setup | Your Name: Le bon chien<br>(e.g> Chris Jones)                                                                              |
|                        |                                                                                                    |
| < <u>P</u> ré          | cédent Suivant > Annuler Aide                                                                                              |

• Saisir le nom qui apparaîtra dans le champ *From* de chaque message envoyé par cet *Personality* 

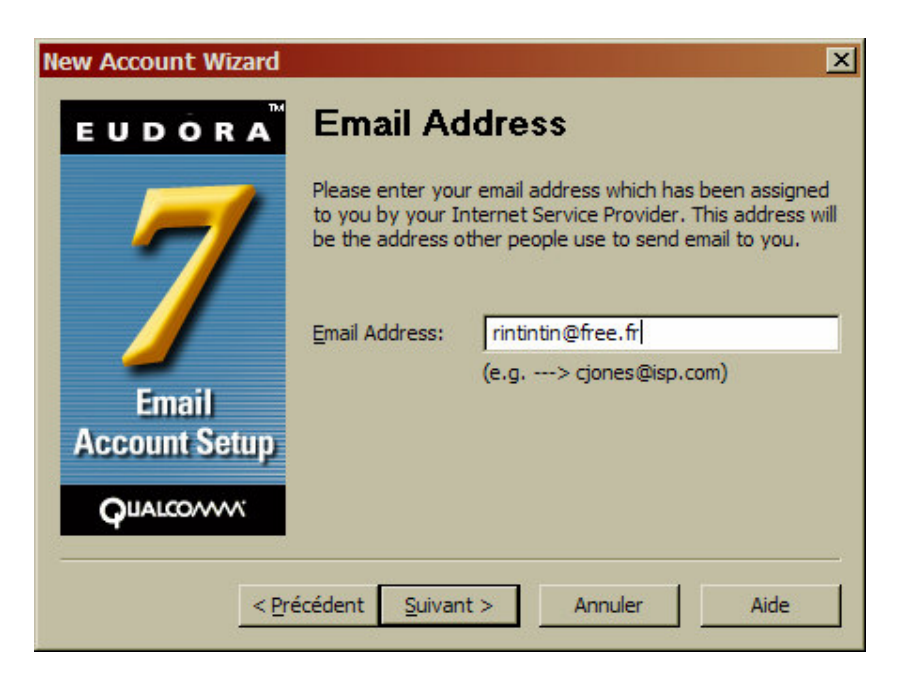

• Saisir l'adresse mail de ce user qui apparaîtra dans le champ From de chaque message

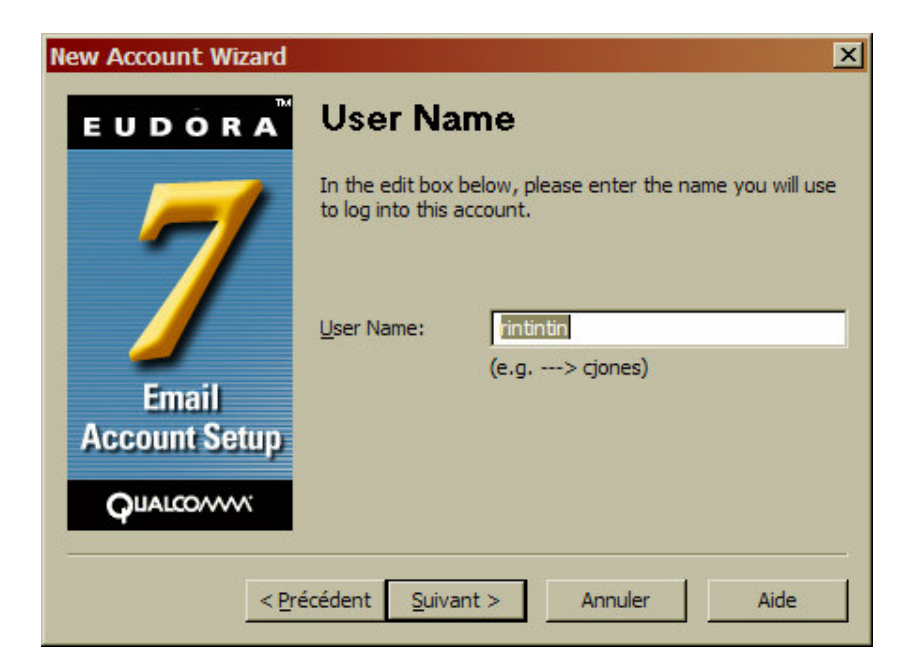

Saisir l'identifiant<sup>12</sup> de ce user •

| New Account Wizard     | ×                                                                                                    |
|------------------------|----------------------------------------------------------------------------------------------------|
| EUDORA                 | Incoming Email Server                                                                                                    |
| 7                      | In the edit box below please type in the full name of your incoming mail server. Incoming Server: pop.free.fr (e.g> mail.isp.com ) |
| Email<br>Account Setup | Please choose the type of server you are using. You can<br>always change this later.                                               |
|                        |                                                                                                    |
| < <u>Pr</u>            | écédent <u>S</u> uivant > Annuler Aide                                                                                             |

- Saisir le nom du serveur pour le courrier entrant<sup>13</sup> composé de : •
  - pop: la plupart du temps<sup>14</sup> •
  - La seconde partie de l'adresse mail, désignant le PAI

<sup>&</sup>lt;sup>12</sup> cet identifiant peut ne pas être identique à la première partie de l'adresse mail juste saisie auparavant, dans le cas d'adresse faite avec un nom de domaine

 <sup>&</sup>lt;sup>13</sup> les courriers entrant et sortant utilisent des protocoles différents
 <sup>14</sup> à moins que ça ne soit IMAP

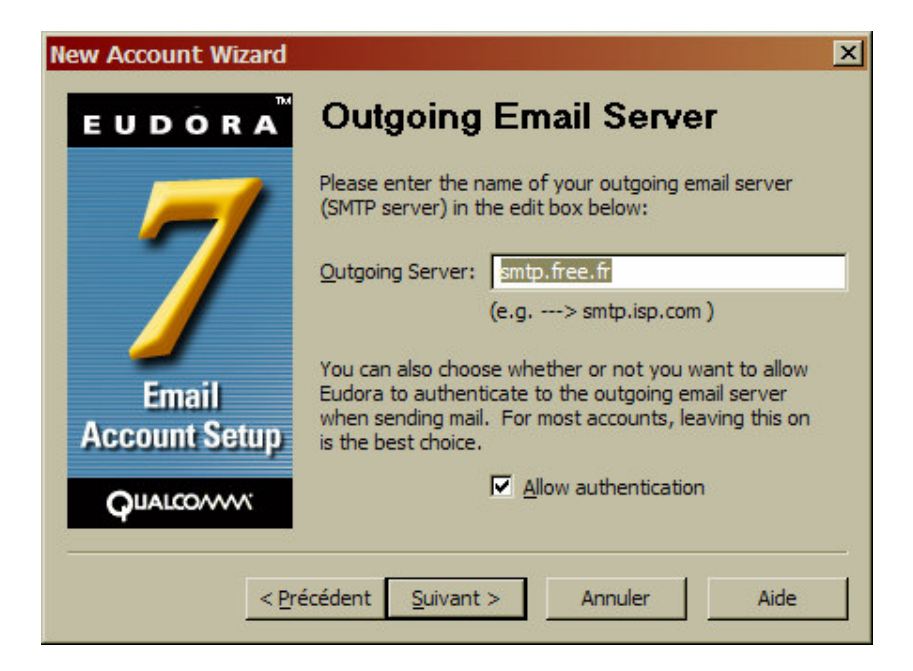

- Saisir le nom du serveur pour le courrier sortant composé de :
  - *smtp* : la plupart du temps
  - La seconde partie de l'adresse mail, désignant le PAI

| New Account Wizard     | ×                                                                                                    |
|------------------------|----------------------------------------------------------------------------------------------------|
| E U D O R A            | Success!                                                                                                    |
| Email<br>Account Setup | Congratulations! You have completed the setup process<br>for this account. Please click the FINISH button to create<br>the new account. |
| QUALCO/WW              |                                                                                                    |
| < <u>P</u> re          | écédent Terminer Annuler Aide                                                                                                    |

• Bouton Terminer

| Enter Passw  | vord ?                    | × |
|--------------|---------------------------|---|
| Please enter | the current password for: |   |
|              | rintintin@pop.free.fr     |   |
| Password:    | •••••                     |   |
| 2            | OK Cancel                 |   |

Saisir le mot de passe de ce user.

## Le résultat

Voici le Personality créé :

| Account Settings f                    | or Rintintin 🔗 🗙                                               |
|---------------------------------------|----------------------------------------------------------------|
| Generic Properties                    | ncoming Mail                                                   |
| Personality Name:                     | Rintintin                                                      |
| <u>R</u> eal Name:                    | Le bon chien                                                   |
| Email Address:                        | rintintin@free.fr                                              |
| User <u>N</u> ame:                    | rintintin                                                      |
| SMTP Server:                          | smtp.free.fr                                                   |
|                                       | Authentication allowed                                         |
|                                       | Use relay personality, if defined<br>Use submission port (587) |
| D <u>e</u> fault Domain:              |                                                                |
| Default Stationery:                   | <no default=""></no>                                           |
| De <u>f</u> ault Signature:           | <no default=""></no>                                           |
| Secure Sockets when Sending           |                                                                |
| If Available, STARTTLS  Last SSL Info |                                                                |
| Check Mail                            |                                                                |
|                                       | OK Annuler Aide                                                |

| Account Settings for Rintintin                                                                                                    |
|----------------------------------------------------------------------------------------------------|
| Generic Properties Incoming Mail                                                                                                    |
| Server: pop.free.fr                                                                                                    |
| Configuration: 💽 POP C IMAP                                                                                                    |
| Leave mail on server<br>Delete from server after 0 days<br>Delete from server when emptied from Trash                                |
| Skip messages over 40 K in size                                                                                                    |
| Authentication style:<br>Passwords C Kerberos C APOP C RPA<br>Secure Sockets when Receiving<br>If Available, STARTTLS  Last SSL Info |
| OK Annuler Aide                                                                                                    |

Le Personality est créé ; répéter cette procédure pour chaque user de messagerie.

#### Relever son courrier chez un autre PAI ?

<u>Question</u> : étant connecté à un PAI, Free par exemple, puis-je relever une BAL installée chez un autre PAI, Yahoo par exemple ?

<u>Réponse</u> : Oui<sup>15</sup>, il suffit de créer un compte avec les coordonnées du serveur de messagerie de l'autre PAI.

<sup>&</sup>lt;sup>15</sup> avec la réserve fait au début du document concernant la disponibilité, variable suivant les PAI, du service de messagerie par un logiciel spécialisé

## Traiter les messages reçus

## Relever ses messages

Il faut relever ses messages, arrivés sur le serveur<sup>16</sup>, avant de pouvoir les lire ; les relever, c'est en provoquer la « descente » depuis le serveur de messagerie.

Pour ça :

- Soit laisser faire l'automatisme dans Eudora
- Soit provoquer une relève manuelle

#### La relève automatique

Par défaut, un Personality est créé avec une relève automatique, ce qui se vérifie dans ses *Propriétés* :

- Sélectionner le *Personality* concerné
- Clic droit
- Sélectionner *Properties*

| Account Settings fo                                                                    | or HoteMormoiron                                                                                  |
|----------------------------------------------------------------------------------------|---------------------------------------------------------------------------------------------------|
| Generic Properties In                                                                  | coming Mail                                                                                       |
| Personality Name:                                                                      | HoteMormoiron                                                                                     |
| <u>R</u> eal Name:                                                                     | Chausson                                                                                          |
| Email Address:                                                                         | hotemormoiron@free.fr                                                                             |
| User <u>N</u> ame:                                                                     | hotemormoiron                                                                                     |
| <u>SMTP</u> Server:                                                                    | smtp.free.fr                                                                                      |
|                                                                                        | <u>Authentication allowed</u> Use relay personality, if defined <u>U</u> se submission port (587) |
| D <u>e</u> fault Domain:                                                               |                                                                                                   |
| Default Stationery:                                                                    | <no default=""></no>                                                                              |
| De <u>f</u> ault Signature:                                                            | <no default=""></no>                                                                              |
| Secure Sockets when Sending           Never         Last SSL Info           Check Mail |                                                                                                   |
|                                                                                        | OK Annuler Aide                                                                                   |

Vérification : la case Check mail est cochée

<sup>&</sup>lt;sup>16</sup> qui est actif, lui, 24h/24 7j/7

#### *L'intervalle*

Le premier relevage automatique se fit sitôt après le lancement de Eudora.

Ensuite, le relevage se fera en suivant un intervalle paramétré.

Pour le connaître / modifier :

- aller dans *Tools/options*
- sélectionner Checking mail

| Options         |                                   | ? ×  |
|-----------------|-----------------------------------|------|
| Category:       |                                   |      |
| 533             | Mail Server:                      |      |
|                 | pop.free.fr                       |      |
| Getting Started | Licer Name:                       |      |
| <b>9</b>        |                                   |      |
| Checking Mail   | Tachausson                        |      |
| 2               | Check for mail every 10 minute(s) |      |
| Incoming Mail   | Don't check when using battery    |      |
|                 | ✓ Send on check                   |      |
| Sending Mail    | ☑ Sa <u>v</u> e password          |      |
|                 | Secure Sockets when Receiving     |      |
| Composing Mail  |                                   |      |
| 3               |                                   |      |
| Internet Dialup | OK Cancel                         | Help |

Vérification : l'intervalle est ici de 10 minutes

#### Pas de relevage automatique

Il peut être utile de décrire un *Personality* mais de ne pas laisser fonctionner le relevage automatique.

Pour ça, décocher la case dans ses Propriétés.

#### La relève manuelle

Pour provoquer une relève manuelle :

• clic droit sur le *Personality* choisi

| Eudora - [In] File Edit Malbox Message Transfer Species                                                                                                    | al Toola Window Help                                                                                                    | <u>_ 문 ×</u><br>_ 문 ×                                                           |  |
|----------------------------------------------------------------------------------------------------|----------------------------------------------------------------------------------------------------|---------------------------------------------------------------------------------|--|
| 11 27 27 29 24 6                                                                                                    | à 🖄 🏠 🕴 🐴 🔍 🧇 🍰 🗵                                                                                                    |                                                                                 |  |
| Search Web                                                                                                    |                                                                                                    |                                                                                 |  |
| Persona Account                                                                                                    | ★      A Label     You      You | Subject<br>nazon.fr : votre commande (no 403-4508437-53(                        |  |
| Bleriot chaussonbl@pop.free f     Catherine2 catchausson@pop.free                                                                                                    | envoi postal Å votre domicil 20:29 19/01/2006 3 Ph<br>Jean-Baptiste Joly 12:39 20/01/2006 9 co                                                                                                    | ioto Service (envoi postal à v<br>mpte rendu réunion du 6 décembre 2005 - 92, q |  |
| Esconsultart         rcconsultart@spop.tree           Fami         Check Mai           Fami         Fand Gueued Messages           Franc         Message           Hato         New | detections 16.23 25/01/2006 3 Re                                                                                                    | : [SBSD] alerte ZA                                                              |  |
| Hote Delete Del<br>Properties Alt+Enter                                                                                                    | 5/30K/0K Default (Compact) 📧 🖌                                                                                                    | ×                                                                               |  |
| ✓ Allow Docking<br>Hide Roat In Main Window                                                                                                    | om: detections <detections@spybot.info><br/>. Francois Chausson <courrier@francois.chausson.name><br/>ubject: Re: [SBSD] alerte ZA</courrier@francois.chausson.name></detections@spybot.info>                                                                                                    | <u> </u>                                                                        |  |
|                                                                                                    | Address Book                                                                                                    |                                                                                 |  |
| FDyahoo, Connecting to the Mail Server<br>Error getting network address for "pop.y                                                                                                  | , [09:27:33 PM]<br>ahoo.ff" Cause: host not found (11001)                                                                                                    | -                                                                               |  |
| Whitelie. Connecting to the Mull Server                                                                                                    |                                                                                                    |                                                                                 |  |
| Ocnsultant, Connecting to the Mail Server, (09.27.33 PM) Error getting network address for "pop fires.th" Cause: host not found (11001)                                             |                                                                                                    |                                                                                 |  |
| Or Famile5, Connecting to the Mail Server (03:27:33 PM) Ency getting network address for "pop lifes In" Cause: host not found (11001)                                               |                                                                                                    |                                                                                 |  |
| FamileEnsemble, Connecting to the Mail<br>Error getting network address for "pop.fr                                                                                                 | /Server, [US:27:33 FM]<br>ee.fr" Cause: host not found (11001)                                                                                                    |                                                                                 |  |
| 街 Démarrer 💰 MSN Messenger 🛛 🕱                                                                                                    | Microsoft Word - utilis 🔐 C:\Fran\micro                                                                                                    | I NUM III ≪ IA K V2 21:33                                                       |  |

• sélectionner Check mail

### Lire ses messages

#### **Dossiers**

Les messages relevés sont placés dans la boite aux lettres nommée IN.

Ouvrir d'abord cette BAL<sup>17</sup> en cliquant sur l'icône IN en haut à gauche.

#### Rechercher

La liste des messages de la BAL IN est présentée dans la fenêtre du haut.

#### Lire

En sélectionnant un message, son texte s'affiche dans la fenêtre juste en dessous.

Avec un double clic sur le message, dans la liste, celui ci occupe alors toute la place :

<sup>&</sup>lt;sup>17</sup> BAL : boite aux lettres

Infos, idées, trucs et astuces

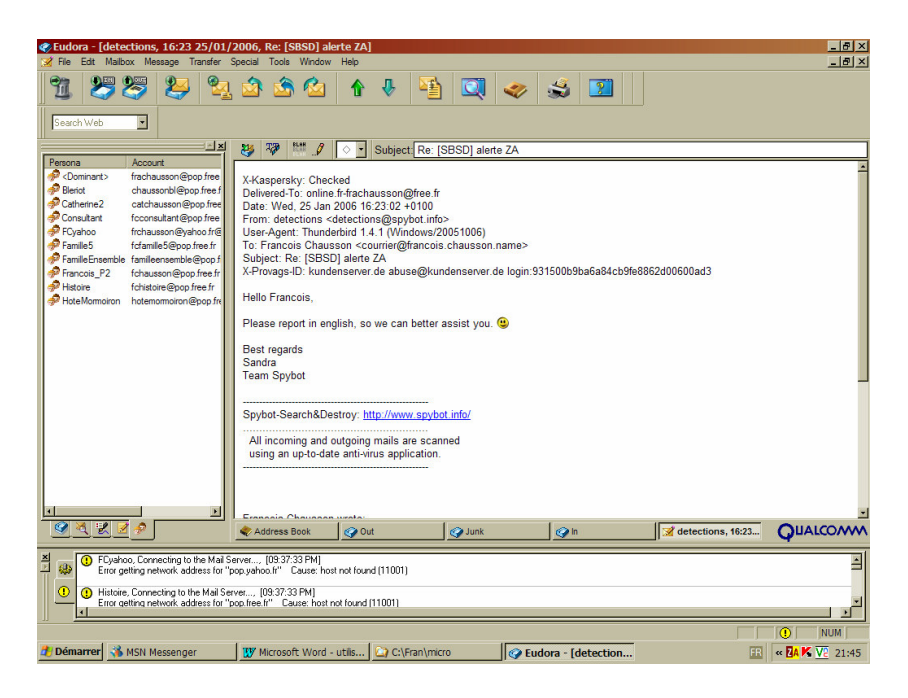

Pour le refermer, clic classique dans la petite icône Croix, en haut à droite.

## Répondre à un message

Pour répondre à un message reçu :

- sélectionner le message
- clic sur l'icône formée d'une enveloppe et d'une flèche bleue orientée à gauche

| ◆ Eudora - [detections, Re: [SBSD] alerte ZA]<br>◇ Re: Edit: Malbox: Message Transfer: Special Tools: Window: Help [6]                                                                                                    |
|----------------------------------------------------------------------------------------------------|
| 11 😕 😕 💫 🚔 🏠 🏠 🛧 🦊 🤮 🔍 🧇 🎿 🔟                                                                                                    |
| Search Web                                                                                                    |
| 💶 🔄 🗸 🔿 Francois 🗸 🏎 🗣 🕐 🖹 🖉 🕸 🥔 🕐 🗨 🍕 Send                                                                                                    |
| Pressona Account Arial 7 JA B / U 👐 🖄 * 🎞 🗄 🗟 🖬 🐗 🐗 🖗 *                                                                                                    |
| Relation of the stand stand st                                                                                                    |
| Catherine2 catchausan@pop.free V From 'F Chausson" <courrier@francois_chausson_pop.free< td=""></courrier@francois_chausson_pop.free<>                                                                                                    |
|                                                                                                    |
| PFCyahoo frchausson@yahoo fr@ Cc:                                                                                                    |
| Pamile5 fcfamile5@pop free fr Bcc:                                                                                                    |
| PamileEnsemble famileensemble@popf Attached:                                                                                                    |
| P trancois P2 transmisepop free fr 1                                                                                                    |
| Phastore transloteepopiteer     At 15/25 20/01/2000, you wrate:     At 15/25 20/01/2000, you wrate:     At 15/25 20/01/2000, you wrat |
| Please report in english, so we can better assist you.<br>Best regards<br>Sandra<br>Team Spybot<br>                                                                                                    |
| All incoming and outgoing mails are scanned<br>using an up-to-date anti-virus application.                                                                                                    |
| Vadeestions, Re: [ OUALCOM                                                                                                    |
| Control Connecting to the Mail Server (09.47.33 PM)     Enc getting network address for "poop beack". Councer that and (11001)     Definition Connecting to the Mail Server (09.47.33 PM)     Enc getting network address for "poo the L"                                                                                                    |
|                                                                                                    |

La réponse comprend déjà :

- l'adresse de réponse, dans le champ *To* :
- l'adresse du Personality répondant, dans le champ From :
- la reprise du *Subject*
- la reprise du texte du message d'origine
- le placement correct du curseur au début de la réponse

Il reste à saisir le texte de la réponse.

Une fois tout saisi :

• bouton *Send* pour envoyer le message.

Répondre avec un autre Personality

Pour ça :

• clic sur le libellé *From* :

| 🏽 Fudora - [detections, Re: [SBSD] alerte ZA]                                                                                                    | - 8 × |
|----------------------------------------------------------------------------------------------------|-------|
| 🔥 File Edit Malibox Message Transfer Special Tools Window Help                                                                                                    | - 8 × |
| 11 😕 😕 🔽 💼 🏠 🏠 🚹 🦊 🦉 🛄 🛷 🍏 🔟                                                                                                    |       |
| Search Web                                                                                                    |       |
| Persona Account Account Accoun |       |
|                                                                                                    |       |
| Catherine2 catchausson@pop free From 'F. Chausson@catoria satisfications course(grancois.chausson.name>                                                                                                    |       |
| Consultant toconsultant@pop/tree     Commant> BSD] alerte ZA     Boyn                                                                                                    |       |
| Paralle5 foramle5@pop/ree fr<br>Cathorine2                                                                                                    |       |
| Prancesperior transenserporespop 7     Consultant     Prancesp-27     forbuscom/poof free fr     Flowhone     Flowhone                                                                                                    |       |
| Hadvine forkstore@pop.free.fr     Famile5     you wrote:     you wrote:                                                                                                    | -     |
| Francis_P2                                                                                                    |       |
| Hatore Dish, so we can better assist you. 😒                                                                                                    |       |
| Sadda                                                                                                    |       |
| Team Spybot                                                                                                    | _     |
|                                                                                                    |       |
| Spybot-Search&Destroy: http://www.spybot.info/                                                                                                    |       |
| All incoming and outgoing mails are scanned                                                                                                    |       |
| using an up-to-date anti-wrus application.                                                                                                    |       |
|                                                                                                    |       |
|                                                                                                    | -     |
| 🖉 💐 🖉 🔗 🔹 🔷 Address Book 🖉 Out 🖉 Junk 🖉 In 📉 detections, Re: [ 🛛 QUALCO                                                                                                    | ~~~   |
| ECyahoo, Connecting to the Mail Server                                                                                                    | -     |
| Error getting network address to "population." Cause host not found [11001]                                                                                                    |       |
| Historie, Lonnectrig to the Mail Server [03:47:33 FM]     Error getting network address for "pop.free.fr" Cause: host not found (11001)                                                                                                    | ك.    |
| For Help, press F1                                                                                                    | M     |
| 🧶 Démarrer 🚯 MSN Messenger 🛛 🐺 Microsoft Word - utilis 🍙 C:\Fran\micro 🛛 🐼 Eudora - [detection 🔟 🤹 🖾 🕅 🕎                                                                                                    | 21:52 |

• sélectionner le *Personality* de réponse

## Envoyer un message

Pour écrire un message :

• clic sur l'icône formée d'une enveloppe dont deux coins sont couverts, l'un par un petit rond vert, l'autre par un petit courrier :

| 《Eudora - [No Recipient, No Subject] 6<br>** File Edit Malbox Message Transfer Special Tools Window Help 년 5                                                                                                    | ×  |
|----------------------------------------------------------------------------------------------------|----|
| 11 😕 😕 😫 ੇ 🏠 🏠 🛧 🦉 🛄 🧇 🎿 🔟 👘                                                                                                    |    |
| Search Web                                                                                                    |    |
| Construct frontasson@poo free     Construct frontasson@poo free     Construct frontasson@poo free     Construct frontasson@poo free     Consult frontasson@poo free     Consult free     Consult frontasson@poo free |    |
| Address Book @Dut @Junk @In & detections, Re: [58.] The Recipient, II                                                                                                    | o  |
| Image: Second second second               | 4  |
| For Help, press F1                                                                                                    | 59 |

Ensuite :

- saisir l'adresse mail du destinataire
- dans le champ From, choisir le Personality expéditeur
- saisir l'objet du message
- saisir le texte du message

Une fois tout saisi :

• bouton Send

pour envoyer le message.

Remarques :

• il s'affiche dans cet exemple une signature présentée plus loin

## **Organiser son environnement**

## **Dossiers**

Les messages envoyés sont conservés dans la boite aux lettres OUT.

Au besoin, ouvrir cette BAL en cliquant sur l'icône OUT en haut à gauche.

## L'annuaire

Comme les adresses mail sont souvent difficiles à mémoriser, l'annuaire permet de les enregistrer en attribuant un surnom à chaque destinataire.

Pour ça :

• ouvrir l'annuaire avec un clic sur l'icône représentant un livre

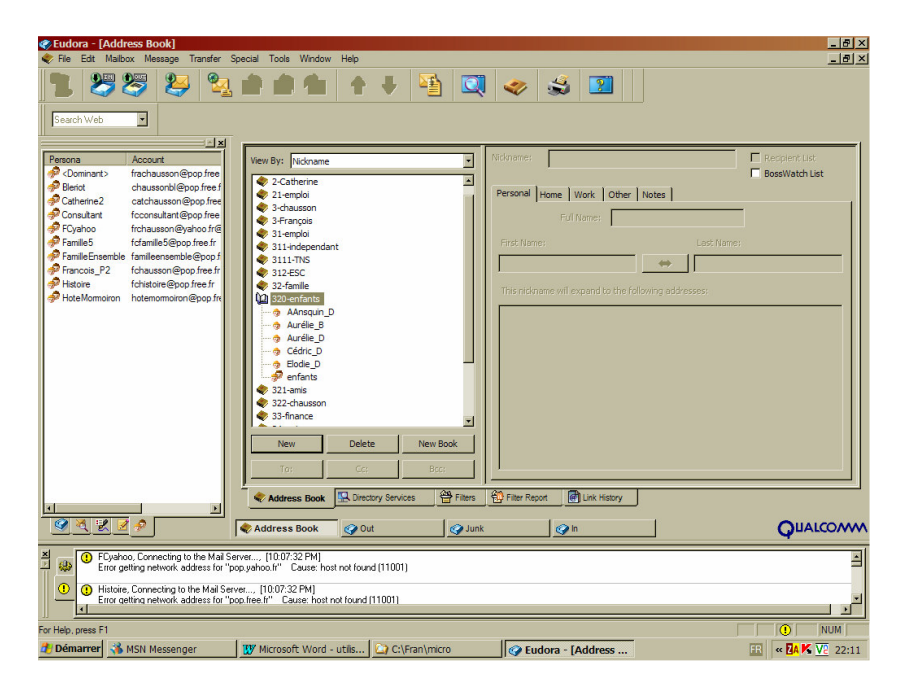

L'annuaire est organisé en *Books*, chacun d'eux contenant plusieurs destinataires, comme présenté ci dessus.

Il est donc possible de créer :

- un nouveau  $Book^{18}$ :
  - bouton New book

Infos, idées, trucs et astuces

<sup>&</sup>lt;sup>18</sup> pas de hiérarchie de Books

| New Address Book           | ? × |
|----------------------------|-----|
| Name the new address book: |     |
| balbuzard                  |     |
| <u>OK</u> <u>C</u> ancel   |     |

- un nouveau destinataire :
  - sélectionner le *Book*
  - bouton New

| Eudora - [Address Book]     Fie Edt Maibox Message Transfer S                                                                                                    | cecial Tools Window Heb                                                                                                    | 8 ×  |
|----------------------------------------------------------------------------------------------------|----------------------------------------------------------------------------------------------------|------|
| Image: Search Web         Image: Search Web                                                                                                    |                                                                                                    |      |
| Persona     Account     Persona     Account     Constant:     Account     Constant:     frachausson@pop.free     Cadausson@pop.free     Constant:     Constant:     C | Verw By:     Indoneme          • 311:1716       • 312:45C       • 312:45C       • 312:45C       • 312:45C       • 32:45mile       • 32:4mile       • Ardle B       • Ardle B       • Ardle Ardle B       • Ardle B       • Ardle B       • Ardle B       • |      |
|                                                                                                    | ◆ Address Book         ▲ Directory Services         ➡ Filter         ■ Filter Report         ■ Line Hatory           ◆ Address Book         ④ Out         ④ Junk         ④ In         ● UIALCO/                                                                                                    | ~~~  |
| FCyshoo, Connecting to the Mail Se<br>Error getting network address for "p     Histoire, Connecting to the Mail Ser     Error getting network address for "p     e                                                                                                    | ver, (10.07.32 PM)<br>is yahou h <sup>11</sup> Cause: host not found (11001)<br>ex. [10072 2PM]<br>o free (1 <sup>n</sup> Cause: host not found (11001)                                                                                                    |      |
| For Help, press F1                                                                                                    | 10 NUM                                                                                                    | 2:14 |

Seules saisies nécessaires :

- le surnom : champ *Nickname*
- l'adresse mail : champ *The nickname will expand* ...

Pour sauvegarder, faire Ctl-S.

## Une pièce attachée

Pour joindre un<sup>19</sup> fichier à un message :

• clic sur le bouton représentant une lettre attachée à une enveloppe par un trombone

<sup>&</sup>lt;sup>19</sup> ou plusieurs fichiers

Infos, idées, trucs et astuces

| Attach File             |                    |                              |                               | ? X                   |
|-------------------------|--------------------|------------------------------|-------------------------------|-----------------------|
| Regarder <u>d</u> ans : | 🗁 Eudora           |                              | - 🕑 💋 🔛                       |                       |
| 2                       | Eudora.GID         | Paige32.dll                  | EudoraRes.dll                 | LDAPinit.             |
| Recent                  | x1lib.dll          | ibexpat.dll                  | Eudora NS.dll                 | eudora.fts            |
|                         | swEudora.exe       | ibeay32.dll                  | Seudora Bk.dll                | british.tlx           |
| Bureau                  | SPELL32.DLL        | Sock.dll                     | eudora.htm                    | american              |
|                         | RelNotes.txt       | 🐚 Imap.dll<br>📼 FlameLex.dat | 🕐 EUDORA.hlp<br>🚿 Eudora.exe  | Camerican<br>Eudora32 |
| Mes documents           | Readme.txt         | SeuShlExt.dll                | Eudora.cnt                    | 🔊 xmltok.dll          |
|                         |                    |                              | Serv.dli 🔮 dbghelp.dli        | xmiparse. LDAP32.     |
| Poste de travail        | QCSocket.dll       | EuMAPI32.dll                 | OLImport.eif     OEImport.eif |                       |
|                         | plstclnt.dll       | EuGraph.ocx                  | NSImport.eif                  | Emoticon              |
| Favoris réseau          | No. 10 Ph.dll      | 👏 EudUnInst.dll              | 🧐 ph.ini                      | Emoticon              |
|                         |                    | -                            |                               | <u>•</u>              |
|                         | Nom du fichier :   |                              |                               | Attach                |
|                         | Fichiers de type : | All Files (*.*)              |                               | Annuler               |

Rechercher le fichier concerné + bouton Attach.

## Un accusé de réception

Pour recevoir un accusé de réception d'un message émis :

• clic sur la petite icône représentant une lettre jaune avec un petit rectangle vert au devant

## Une signature

Une signature peut être attachée à un *Personality* pour éviter d'avoir à saisir à chaque fois la même chose.

Pour ça :

• Sélectionner l'onglet *Signature*, à gauche :

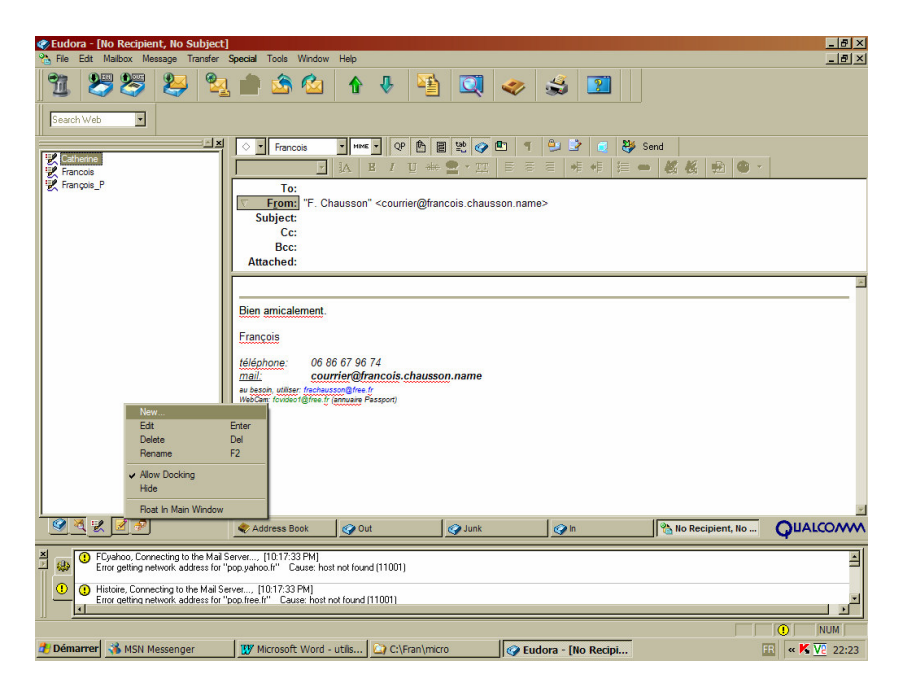

• Clic droit dans le panneau *Signature* 

• Sélectionner New

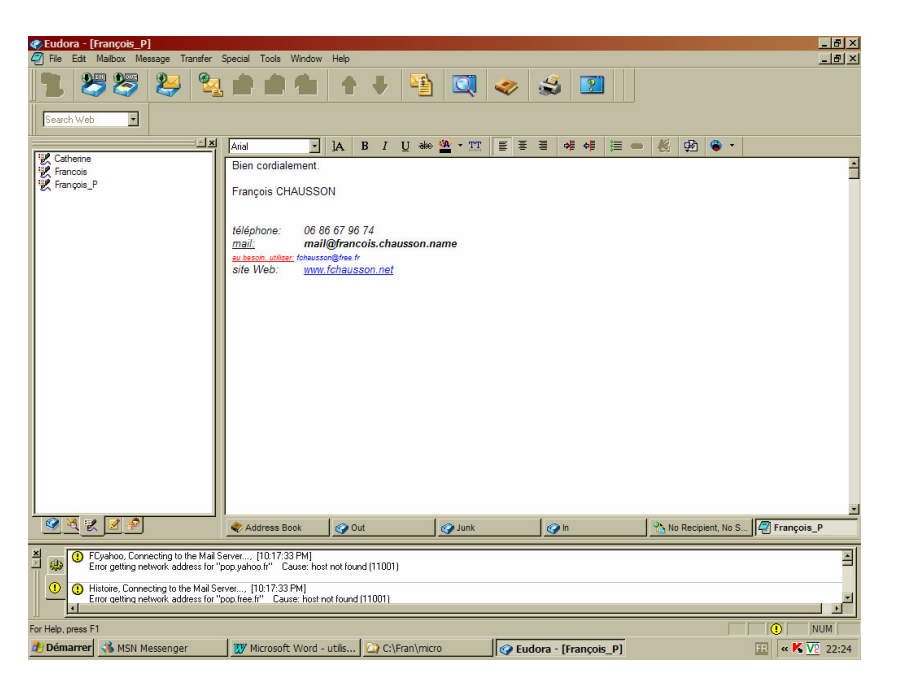

- Saisir toutes les informations utiles
- Pour sauvegarder, faire *Ctl-S*

## L'anti Spam

## Les filtres

La fonction Junk

## Annexes

## Les options Internet

Plusieurs options Internet doivent être spécifiées pour que l'accès Internet, nécessaire à la messagerie, soit actif ; naturellement, si cet accès pré existait à la messagerie, il n'y a rien de spécial à ajouter.

Au besoin, voir le chapitre concerné dans le document *PC\_infos\_Internet1.doc*.

## Bibliographie « Utiliser ... »

Ces différents documents constituent l'ensemble documentaire Utiliser ....

La liste complète est disponible sur http://fceduc.free.fr/documentation.php.

François CHAUSSON

09/03/08 16:03

W:\Fran\micro\notices utilisation\Initiation\utiliser Eudora.doc